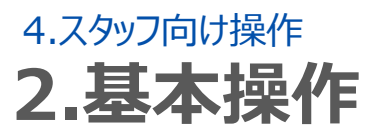

## 6.ヘルプ募集へ応募する (スマートフォン)

## STEP.1 ヘルプ募集へ個別に応募する

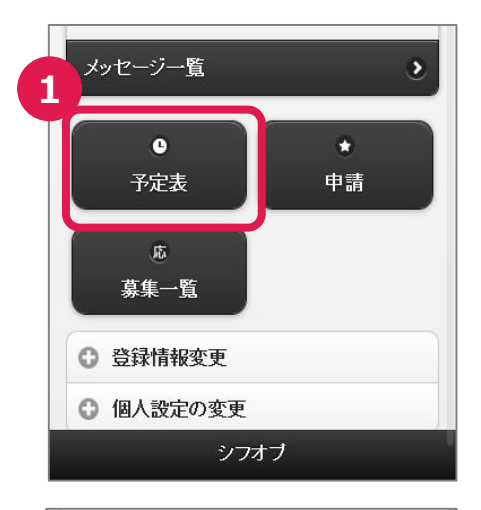

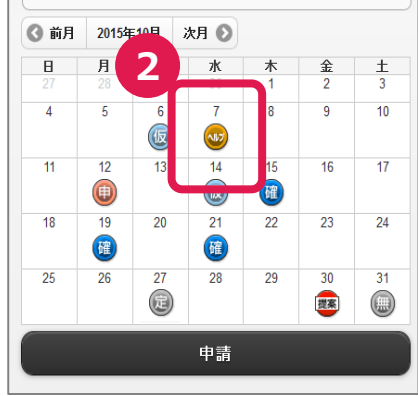

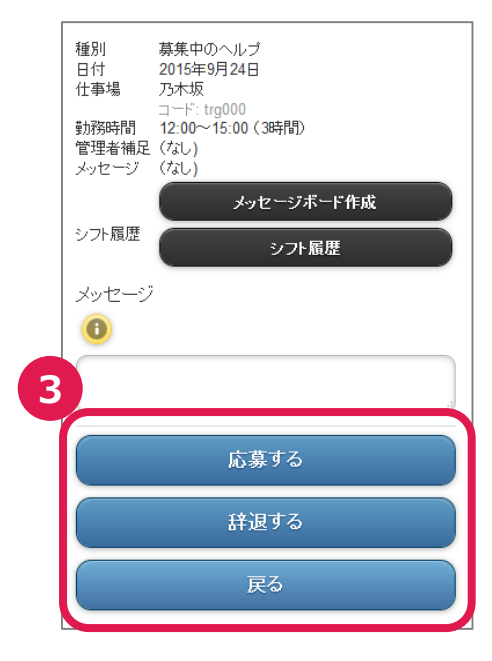

## ①予定表の表示

ホーム画面から「予定表」を押し予定表画面を表示させます。

## ②ヘルプを選択

予定表にあるヘルプのアイコンを押します。

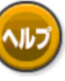

: 応募が可能なヘルプがある際に 表示されます。

## ③ヘルプ応募

ヘルプに応募する際には、「応募する」を押します。

辞退する際には「辞退する」を押します。 予定表に戻る際には「戻る」を押します。

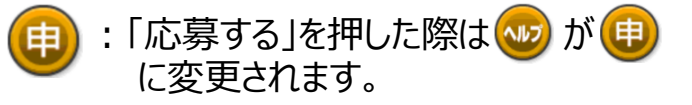

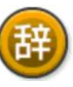

:「応募する」を押した際は 🥶 が 🕮 に変更されます。

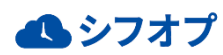

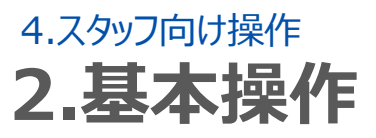

# 6.ヘルプ募集へ応募する (スマートフォン)

## STEP.2 ヘルプ募集へ一括応募する

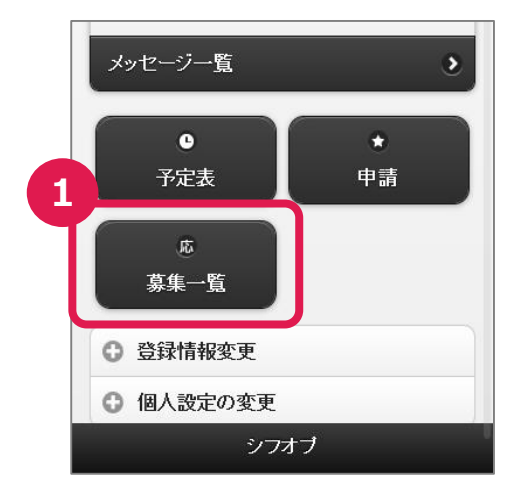

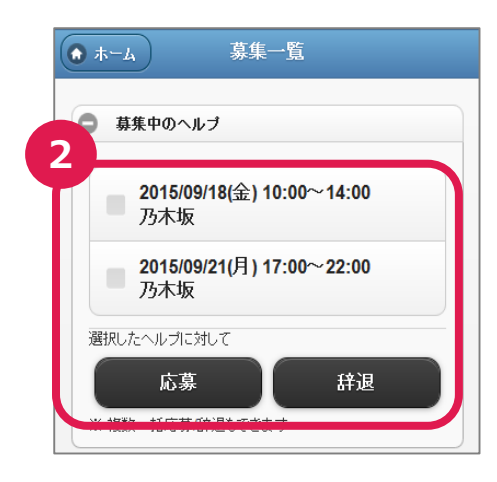

|   | ヘルブの一括応募                                                                                 |
|---|------------------------------------------------------------------------------------------|
| 2 | <b>以下の2件のヘルブに応募します。</b><br>2015/09/18(金) 10:00~14:00 乃木坂<br>015/09/21(月) 17:00~22:00 乃木坂 |
| C | メッセージ                                                                                    |
|   | 0                                                                                        |
|   | ن <u>ب</u>                                                                               |
|   | 応募                                                                                       |
|   | × キャンセル                                                                                  |
|   |                                                                                          |

#### ①募集一覧の表示

ホーム画面から「募集一覧」を押し、募集 一覧画面を表示させます。

#### ②勤務可能日を選択

募集中のヘルプ一覧の中で、勤務可能な 日がある場合は、可能な日時にチェックを 入れて、「応募」を押します。 また募集に対して勤務可能な日がない場 合は、「辞退」を押します。

## ③一括応募確認

応募するヘルプ募集を確認し、応募する際 には「応募」を押します。 応募一覧画面に戻る際には、「キャンセル」 を押します。 またシフト管理者にメッセージがある際には、 メッセージを入力します。

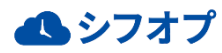

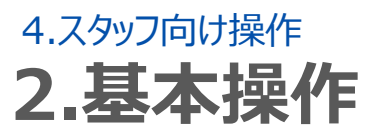

# 6.ヘルプ募集へ応募する (フィーチャーフォン)

## STEP.1 ヘルプ募集一覧の確認

| ▼9月2日のう           | 予定         |    |  |
|-------------------|------------|----|--|
| 今日の予定             | はありま・      | eω |  |
| [予定表]             |            |    |  |
| LX9セーシホ<br>シフトの申請 | <u></u> 1  |    |  |
| LINES OF STREET   | -          |    |  |
| [ヘルプ募集-           | <u>→覧]</u> |    |  |
|                   | <u>A1</u>  |    |  |
| <u>[シフト管理]</u>    |            |    |  |
| [設定]              |            |    |  |
| 102755            |            |    |  |
|                   | 1-0015     |    |  |

## ①ヘルプー覧の表示

TOPページからヘルプ募集一覧を押し、ヘル プ募集一覧画面を開きます。

# STEP.2 ヘルプ募集へ応募する

|          | ヘルプ養年一覧                                                   |  |  |  |  |
|----------|-----------------------------------------------------------|--|--|--|--|
|          | - 1927年末 14<br>今期792件のAUTがあります                            |  |  |  |  |
| 2        |                                                           |  |  |  |  |
| <u> </u> |                                                           |  |  |  |  |
| _        | □ 2011 年9月23日(水)10:00~15:00 (5時間勤務)                       |  |  |  |  |
| - 1      | は事後に本本/占<br>管理者補 <mark>と</mark> :help me                  |  |  |  |  |
| - 1      | ▼ 2014 〒2日16日(火) 09-00~17-00 (BBB開新客)                     |  |  |  |  |
| - 1      | 仕事場:/ 鋪1                                                  |  |  |  |  |
| - 1      | □ 201( 至2月22日(月) 09:00~11:00 (2時間勤務)                      |  |  |  |  |
| - 1      | 仕事場:/ 鋪1                                                  |  |  |  |  |
|          | □ 2014 <u>#2月23日(火) 08:00~11:00 (2時間勤務)</u><br>仕事場:<br>舗1 |  |  |  |  |
|          |                                                           |  |  |  |  |
|          |                                                           |  |  |  |  |
| 3        | 次> 最後>>                                                   |  |  |  |  |
|          | 通知したのりです。10、00万本には新潟田本より                                  |  |  |  |  |
|          |                                                           |  |  |  |  |
|          | (C)Shifto 2011–2015                                       |  |  |  |  |
|          |                                                           |  |  |  |  |
| _        |                                                           |  |  |  |  |
|          |                                                           |  |  |  |  |
| 4        | ヘルプの→括応募(確認)                                              |  |  |  |  |
|          |                                                           |  |  |  |  |
|          | 21年のヘルノ衆朱に一括応泰しよすか?                                       |  |  |  |  |
|          | メッセージ(承認者との連絡に利用することが出来ます)                                |  |  |  |  |
|          |                                                           |  |  |  |  |
|          |                                                           |  |  |  |  |
|          |                                                           |  |  |  |  |
|          | ■一括応募を実行                                                  |  |  |  |  |
|          |                                                           |  |  |  |  |
|          |                                                           |  |  |  |  |
|          |                                                           |  |  |  |  |
|          | (C)Shiftip 2011-2015                                      |  |  |  |  |

#### ②勤務可能日を選択

ヘルプ一覧の中から、勤務可能なシフト日時 にチェックを入れてます。 また画面に表示しきれない応募を選択するに は「次>」、「最後>>」を押して表示します。

③応募と辞退 応募する際には「一括で応募する」を押し、 確認画面へ移動します。 応募をしないシフトには、チェックを入れて「一 括で辞退する」を押します。

#### ④一括応募確認

応募シフトの件数を確認し、間違いがなけれ ば「■一括応募を実行」を押します。

応募一覧画面に戻る際には「×中止」を押します。

またシフト管理者にメッセージがある際には、 メッセージを入力します。

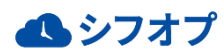